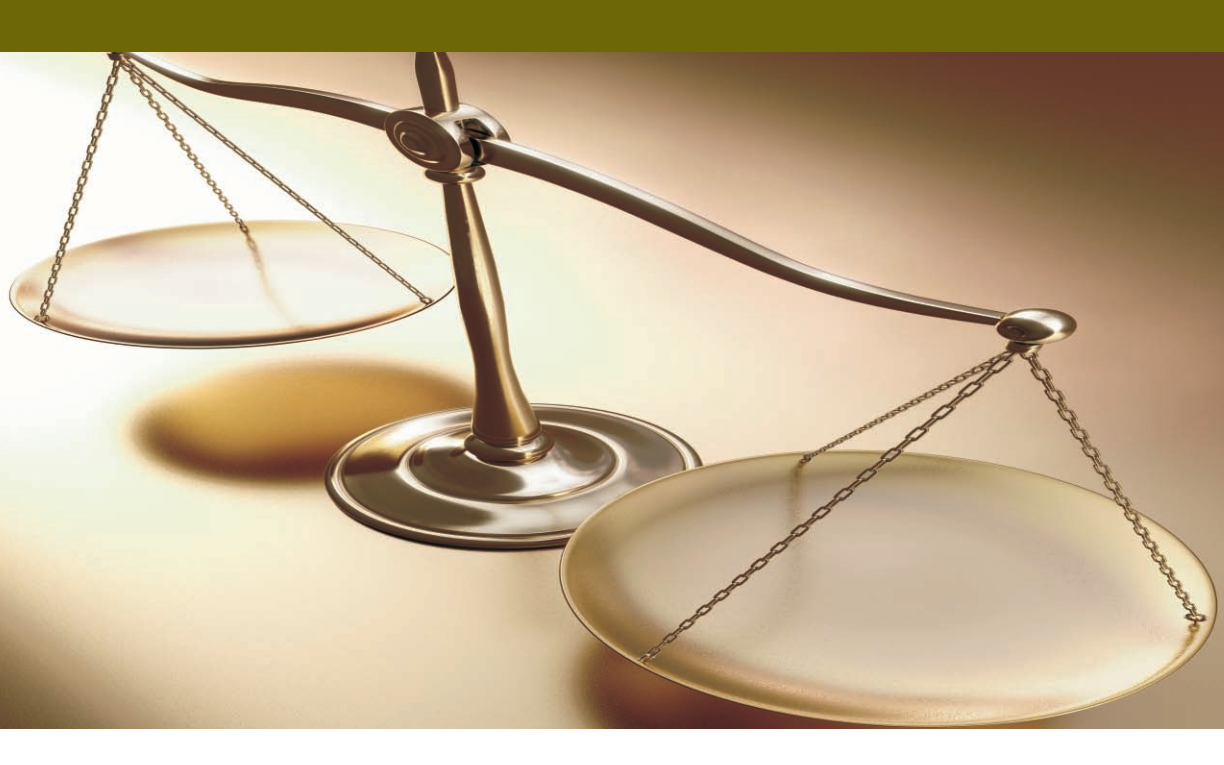

# Academia<sup>®</sup> FINANCIALS

# ΔΙΑΧΕΙΡΙΣΗ ΕΡΓΩΝ ΛΕΙΤΟΥΡΓΙΑ

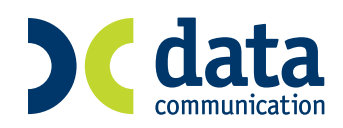

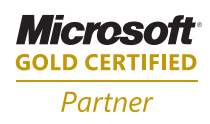

| ΙΙ ΛΕΙΤΟΥΡΓΙΑ                                                                                                    | II-1                                                                                   |
|----------------------------------------------------------------------------------------------------|----------------------------------------------------------------------------------------|
| Α. ΠΕΡΙΒΑΛΛΟΝ ΕΡΓΑΣΙΑΣ<br>FUNCTIONS KEYS<br>ΒΑΣΙΚΟ ΜΕΝΟΥ<br>ΜΕΤΑΚΙΝΗΣΗ ΑΠΟ ΠΕΔΙΟ ΣΕ ΠΕΔΙΟ<br>ΜΕΤΑΚΙΝΗΣΗ ΑΠΟ ΥΠΟ-ΟΘΟΝΗ ΣΕ ΥΠΟ-ΟΘΟΝΗ<br>ΕΤΙΚΕΤΕΣ ΠΕΔΙΩΝ<br>ΧΑΡΑΚΤΗΡΙΣΤΙΚΑ ΠΕΔΙΩΝ<br>ΟΡΙΖΟΜΕΝΑ ΠΕΔΙΑ                                                                             | -1<br>  -2<br>  -3<br>  -4<br>  -5<br>  -5<br>  -6<br>  -8                             |
| Β. ΔΙΑΧΕΙΡΙΣΗ ΑΡΧΕΙΩΝ<br>ΚΑΤΑΧΩΡΙΣΗ ΕΓΓΡΑΦΗΣ<br>ΤΡΟΠΟΠΟΙΗΣΗ ΕΓΓΡΑΦΗΣ<br>ΑΝΟΙΓΜΑ ΝΕΑΣ ΕΓΓΡΑΦΗΣ<br>ΠΑΡΑΜΕΤΡΟΙ ΑΝΑΖΗΤΗΣΗΣ<br>ΔΙΑΓΡΑΦΗ ΕΓΓΡΑΦΗΣ                                                                                                    | -9<br>  -10<br>  -10<br>  -13<br>  -14                                                 |
| Γ. ΕΚΤΥΠΩΣΕΙΣ<br>ΦΟΡΜΑ ΑΝΑΖΗΤΗΣΗΣ<br>ΑΝΑΖΗΤΗΣΗ<br>WILD CHARACTERS                                                                                                    | -15<br>  -15<br>  -16<br>  -16                                                         |
| Δ. ΔΙΑΜΟΡΦΩΣΗ ΑΠΟΤΕΛΕΣΜΑΤΩΝ ΕΚΤΥΠΩΣΗΣ<br>ΓΕΝΙΚΑ<br>ΠΡΟΕΠΙΣΚΟΠΗΣΗ ΕΚΤΥΠΩΣΗΣ<br>ΕΚΤΥΠΩΣΗ<br>ΑΝΑΚΤΗΣΗ ΔΕΔΟΜΕΝΩΝ<br>ΤΑΞΙΝΟΜΗΣΗ<br>ΚΟΚΚΙΝΟ ΧΕΡΙ<br>ΤΑ ΒΕΛΗ<br>ΣΜΙΚΡΥΝΣΗ & ΜΕΓΕΘΥΝΣΗ<br>ΜΟΡΦΟΠΟΙΗΣΗ<br>ΑΠΟΚΟΠΗ, ΑΝΤΙΓΡΑΦΗ, ΕΠΙΚΟΛΛΗΣΗ ΠΡΙΝ ΤΗΝ ΓΡΑΜΜΗ,<br>ΕΠΙΚΟΛΛΗΣΗ ΜΕΤΑ ΤΗ ΓΡΑΜΜΗ | II-19<br>II-19<br>II-20<br>II-20<br>II-20<br>II-21<br>II-21<br>II-21<br>II-22<br>II-24 |
| ΕΥΡΕΣΗ                                                                                                    | II-25                                                                                  |

#### ΙΙ ΛΕΙΤΟΥΡΓΙΑ

#### Α. ΠΕΡΙΒΑΛΛΟΝ ΕΡΓΑΣΙΑΣ

#### ΓΕΝΙΚΑ

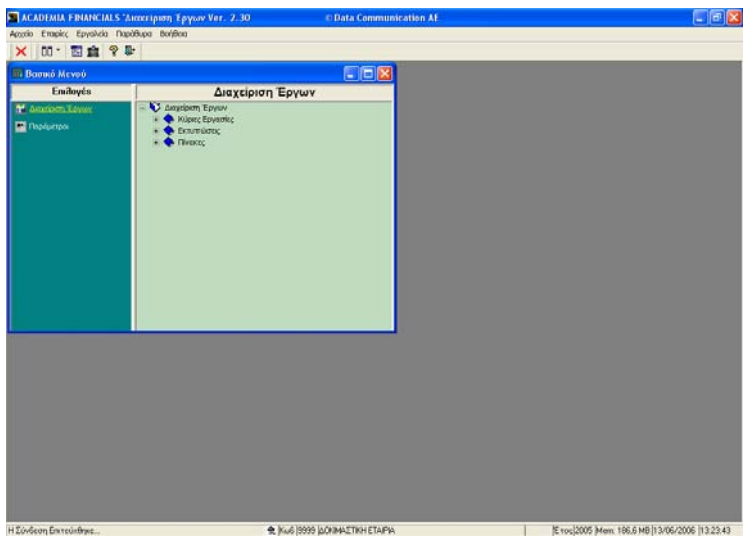

Η εφαρμογή είναι παραθυρική και δουλεύει με όλα τα Standards των Windows εφαρμογών. Στην πρώτη γραμμή υπάρχει ο τίτλος του παράθυρου όπου εμφανίζεται ο τίτλος και η version του προγράμματος ενώ υπάρχουν και τα εικονίδια μεγιστοποίησης, ελαχιστοποίησης και κλεισίματος.

Ακολουθεί η γραμμή εντολών από την οποία μπορείτε να επιλέξετε βασικές εργασίες όπως Κλείσιμο Εφαρμογής, Εμφάνιση του Βασικού Μενού, Επιλογή Εταιρίας, Βοήθεια κλπ.

Από κάτω υπάρχει η Γραμμή Εργαλείων (Toolbar) η οποία περιλαμβάνει εικονίδια (Buttons) που αντιπροσωπεύουν επιλογές και εργασίες τις οποίες μπορείτε να επιλέξετε με τη χρήση του mouse.

Ακολουθεί το Βασικό Μενού της εφαρμογής όπου περιλαμβάνονται όλα τα υποσυστήματα και οι λειτουργίες τους.

Τέλος στην τελευταία γραμμή του παράθυρου (Status Bar) περιλαμβάνονται διάφορες πληροφορίες όπως ο κωδικός και η επωνυμία της εταιρίας στην οποία βρισκόσαστε, το έτος εργασίας, η ημερομηνία και η ώρα.

#### ΕΝΕΡΓΟΠΟΙΗΣΗ ΛΕΙΤΟΥΡΓΙΩΝ

Έχετε στη διάθεσή σας τρεις τρόπους ενεργοποίησης των λειτουργιών του προγράμματος. Και οι τρεις τρόποι είναι ισοδύναμοι ως προς το αποτέλεσμα.

- Με το πάτημα ενός Function Key (F1, F2, F3, κοκ)
- Με την επιλογή της λειτουργίας από το Βασικό Μενού
- Με το Mouse επιλέγοντας ένα Button από το Toolbar.

Αναλυτικότερα:

| FUNCTIONS KEYS |                                                                                                    |
|----------------|----------------------------------------------------------------------------------------------------|
| • F1           | Γενική Βοήθεια ( <b>On-line Help</b> ).                                                                                                   |
| • Shift + F1   | Βοήθεια ( <b>On-Line Help</b> ) για την οθόνη – λειτουργία<br>που βρισκόσαστε εκείνη τη στιγμή.                                           |
| • F2           | Καθαρισμός των πεδίων και άνοιγμα νέας<br>εγγραφής.                                                                                       |
| • F3           | Μετάβαση στην οθόνη καταχώρισης βοηθητικού<br>αρχείου (πίνακα).                                                                           |
| • F4           | Ενεργοποίηση λίστας σε πεδία που αναφέρονται<br>σε βοηθητικά αρχεία και πίνακες.                                                          |
| • Shift + F4   | Ενεργοποίηση του <b>Calculator</b> . Ενεργοποιείται<br>μόνο αν βρίσκεστε σε αριθμητικό πεδίο.                                             |
| • Alt + F4     | Έξοδος από το πρόγραμμα.                                                                                                    |
| • F5           | Διαγραφή.                                                                                                    |
| • <b>F</b> 6   | Επιλογή Έτους Εργασίας.                                                                                                    |
| • F7           | Γεννήτρια Κωδικών. Ενεργοποιείται μόνο στα πεδία<br>κωδικών που η μάσκα τους έχει οριστεί αριθμητική<br>και προτείνει τον επόμενο κωδικό. |

#### ACADEMIA FINANCIALS Διαχείριση Έργων

- F8 Προβολή στην οθόνη και Εκτύπωση.
- **Γ**9 Αναζήτηση.
- Ενεργοποίηση του Βασικού Μενού.
- Επιλογή / Αλλαγή Εταιρίας Εργασίας.
  - F12 Καταχώριση.
- Ctrl + Διαγραφή Αναλυτικών Γραμμών.
- Ctrl + Εισαγωγή Αναλυτικών Γραμμών.
  - <u>Ctrl</u> + P Ενεργοποίηση των Παραμέτρων.
    - Μετάβαση στην επόμενη σελίδα (εκτύπωση).
    - Μετάβαση στην προηγούμενη σελίδα (εκτύπωση).
      - Μετάβαση στην επόμενη υπό-οθόνη ΤΑΒ (καταχώριση).
        - Μετάβαση στην προηγούμενη υπό-οθόνη ΤΑΒ (καταχώριση).
          - Διαφυγή.

#### ΒΑΣΙΚΟ ΜΕΝΟΥ

Esc

Ctrl \_

Ctrl +

Η κύρια οθόνη του προγράμματος περιλαμβάνει το Βασικό Μενού και ενεργοποιείται με το <sup>Ε10</sup>. Το Βασικό Μενού αποτελείται από 2 μέρη: α) τις **Επιλογές**, όπου περιλαμβάνονται τα υποσυστήματα του προγράμματος (Διαχείριση Έργων, Παράμετροι κλπ) και

β) την οθόνη Υπό-Μενού του κάθε υποσυστήματος, όπου περιλαμβάνονται όλες οι λειτουργίες του κάθε υποσυστήματος ομαδοποιημένες σε Κύριες Εργασίες, Εκτυπώσεις, Πίνακες και Βοηθητικές Εργασίες.

| ACADEMIA | FINANCIALS Διαχείριση Έργων |
|----------|-----------------------------|
|          |                             |

| ACADEMIA FINANCIALS "Are | xripum, Epywar Ver. 2.30 © Data Communication AF                                                                          |  |
|--------------------------|----------------------------------------------------------------------------------------------------|--|
| nii - 📰 🏟 🥺 📭            | pa borgoo                                                                                                    |  |
| Βασικό Μενού             |                                                                                                    |  |
| Emiloyés                 | Διαχείριση Έργων                                                                                                    |  |
| Annioen Liver            | <ul> <li>Considerin Esym</li> <li>Allose Exemption</li> <li>Constaines</li> <li>Constaines</li> <li>Constaines</li> </ul> |  |
|                          |                                                                                                    |  |
|                          |                                                                                                    |  |

Κάθε μια από τις βασικές ομάδες λειτουργιών απεικονίζεται με ένα μπλε βιβλίο που συμβολίζει ότι η συγκεκριμένη ομάδα περιλαμβάνει επιλογές. Για

να "ανοίξετε" τις επιλογές μιας βασικής ομάδας πατάτε 🖃 ενώ για να τις

#### ΜΕΤΑΚΙΝΗΣΗ ΑΠΟ ΠΕΔΙΟ ΣΕ ΠΕΔΙΟ

| Από πεδίο σε πεδίο πηγαίνετε με το πλήκτρο   | Enter | ή        | (τα δυο πλήκτρα |
|----------------------------------------------|-------|----------|-----------------|
| δουλεύουν με τον ίδιο ακριβώς τρόπο). Για να | πάτε  | ε στο πρ | οηγούμενο πεδίο |
| πατήστε Shift + Enter ή Shift + Tab.         |       |          |                 |

Εάν χρησιμοποιείτε mouse, κάντε κλικ στο πεδίο, που θέλετε να μετακινηθείτε.

#### ΜΕΤΑΚΙΝΗΣΗ ΑΠΟ ΥΠΟ-ΟΘΟΝΗ ΣΕ ΥΠΟ-ΟΘΟΝΗ

Σε κάποιες οθόνες καταχώρισης υπάρχουν πάνω από μία υπό-οθόνες (TAB) Π.χ. στη Διαχείριση Προμηθευτών υπάρχουν τα TAB: Βασικά, Διάφορα, Οικονομικά, Οριζόμενα Πεδία.

| 🖀 АСАЛЕМІА FINANCIALS "Антегірият, Еруком Ver. 2 | 30 Data Communication AF           | - 6 🛛                                        |
|--------------------------------------------------|------------------------------------|----------------------------------------------|
| Αρχοίο Εταφίες Εργολεία Παράθωρα Βοήθοια         |                                    |                                              |
| BB0%AMAB ( + + > > ]0                            | 0 - 🖾 🏛 🖇 🕸                        |                                              |
| 🖀 Κύριτς Εργασίτς/Διαχείριση Προμηθευτών         |                                    |                                              |
| Διαχείριση Προμηθευτών                           | Emwords                            |                                              |
| Barned Andgeon Opeldaries Relia                  |                                    |                                              |
| Restards A GM SumM                               |                                    |                                              |
| Finishing (                                      |                                    |                                              |
| ADM                                              |                                    |                                              |
| 497                                              |                                    |                                              |
| Emission                                         | _                                  |                                              |
| Ynózproc M.Y.O. NAJ                              |                                    |                                              |
| Decilitary T                                     |                                    |                                              |
| Πάλη                                             |                                    |                                              |
| T.K.                                             |                                    |                                              |
| Τηλάφωνο                                         |                                    |                                              |
| Fax                                              |                                    |                                              |
|                                                  |                                    |                                              |
|                                                  |                                    |                                              |
|                                                  |                                    |                                              |
|                                                  |                                    |                                              |
|                                                  |                                    |                                              |
|                                                  |                                    |                                              |
|                                                  |                                    |                                              |
|                                                  |                                    |                                              |
|                                                  |                                    |                                              |
|                                                  |                                    |                                              |
| Η Σύνδεση Επιτεύχθηκε                            | ♠ (Ku6) (9999) (AONIMAETIKH ETAPIA | toc/2005 Mem. 184.6 MB  13/06/2006  13:35:10 |

Όταν βρίσκεστε σε μία υπό-οθόνη ο τίτλος της εμφανίζεται με έντονη γραφή.

Για να πάτε σε μία συγκεκριμένη υπό-οθόνη πατήστε Ctrl + 🖾 για εμπρός

και Ctrl + K για πίσω ή κάντε κλικ στον τίτλο της με το mouse. Διαφορετικά φτάνοντας στο τέλος της οθόνης που συμπληρώνετε το πρόγραμμα αυτόματα οδηγεί στην επόμενη.

#### ΕΤΙΚΕΤΕΣ ΠΕΔΙΩΝ

Υπάρχουν τριών ειδών ετικέτες (Labels) πεδίων στις οθόνες καταχώρισης:

 Με έντονη γραφή (Bold), που σημαίνει ότι ο χρήστης πρέπει οπωσδήποτε να τις συμπληρώσει αλλιώς θα εμφανιστεί μήνυμα λάθους.

 Με <u>υπογράμμιση</u>, που σημαίνει ότι ο χρήστης μπορεί να κάνει αναζήτηση, σε κάποιο βοηθητικό αρχείο (πίνακα), στο οποίο αναφέρεται το

συγκεκριμένο πεδίο, με το 🖽 ή 🗐

 Απλές ετικέτες που υποδηλώνουν ότι το συγκεκριμένο πεδίο δεν χαρακτηρίζεται από κάποια συγκεκριμένη υποχρέωση ή παρέχει ειδική δυνατότητα στον χρήστη.

#### ΧΑΡΑΚΤΗΡΙΣΤΙΚΑ ΠΕΔΙΩΝ

- Το πεδίο, που περιμένει να εισαχθούν στοιχεία είναι αυτό που έχει πιο σκούρο χρώμα.
- Εάν το πεδίο είναι κενό, το χρώμα του είναι λευκό.
- Αν υπάρχουν στοιχεία σε πεδίο και το επιλέξετε, τότε το περιεχόμενο του πεδίου εμφανίζεται σε μπλε φόντο. Όταν το πεδίο έχει μπλε φόντο και γράψετε κάτι, θα σβηστούν όλα τα προηγούμενα στοιχεία που υπήρχαν. Εάν πατήσετε βελάκι, τότε θα γράψετε πάνω στα προηγούμενα.

| ACADEMIA FINANCIALS "Auxoriptory Epyton Ver. 2.30 | © Data Communication AE |                                              |
|---------------------------------------------------|-------------------------|----------------------------------------------|
| Αρχτίο Επαρίες Εργολεία Παράθυρα Βοήβοα           |                         | Control (Control (Control)                   |
| 00·00·00·00·00·00·00 ?                            | 0+                      |                                              |
| 🖀 Κύρτες Εργασίες/Δκικείριση Προμηθευτών          |                         |                                              |
| Διαχείριση Προμηθευτών                            | Επιλογός                |                                              |
| Barred Antigeopa Opeldesiva Rebia                 |                         |                                              |
| Redenée 50.00.0004 A.O.M Tuvokkorrowiyov 033333   | 333                     |                                              |
| Environmente STONOTOY/OZ ANTONHZ                  |                         |                                              |
| A 0 M 033333333                                   |                         |                                              |
| AOY NOW                                           |                         |                                              |
| Επέγγελμα Κωδ Περιγραφή                           |                         |                                              |
| Ynózproc M.Y.O. BITT A' HPAKABOY                  |                         |                                              |
| Declesion 4211 A GETTAACONOOL                     |                         |                                              |
|                                                   |                         |                                              |
| T.K. (19900                                       |                         |                                              |
| Tin)Abpuivo (#646666 #6465777                     |                         |                                              |
| Fax #645888                                       |                         |                                              |
|                                                   |                         |                                              |
|                                                   |                         |                                              |
|                                                   |                         |                                              |
|                                                   |                         |                                              |
|                                                   |                         |                                              |
|                                                   |                         |                                              |
|                                                   |                         |                                              |
|                                                   |                         |                                              |
|                                                   |                         |                                              |
| H Zúvšeon En reúnitme                             | 19 LORIMAETIKH ETAIPIA  | E roci2005 Mem 176.5 MB/13/06/2006 (13:58:54 |

εμφανισθούν όλες οι τιμές από τις οποίες μπορείτε να επιλέξετε. Επίσης, αν πληκτρολογήσετε τα αρχικά γράμματα μιας περιγραφής σε ένα τέτοιο πεδίο, εμφανίζεται αυτόματα η περιγραφή της οποίας τα πρώτα γράμματα αρχίζουν από τα γράμματα που δώσατε. Με τα βελάκια μπορείτε να κινηθείτε πάνω ή κάτω από την περιγραφή που εμφανίστηκε.

Τέλος, αν θέλετε να καταχωρίσετε μια νέα τιμή στον πίνακα πατήστε ώστε να κάνετε εισαγωγή εγγραφής.

#### ΟΡΙΖΟΜΕΝΑ ΠΕΔΙΑ

Σε κάθε ένα από τα βασικά αρχεία της εφαρμογής (Πελάτες, Προμηθευτές, Πάγια κλπ) υπάρχει μια υπό-οθόνη με τον τίτλο Οριζόμενα Πεδία. Είναι πεδία κειμένων, ημερομηνιών, αριθμών και μεταβλητών παραμετρικά οριζόμενα από τον χρήστη.

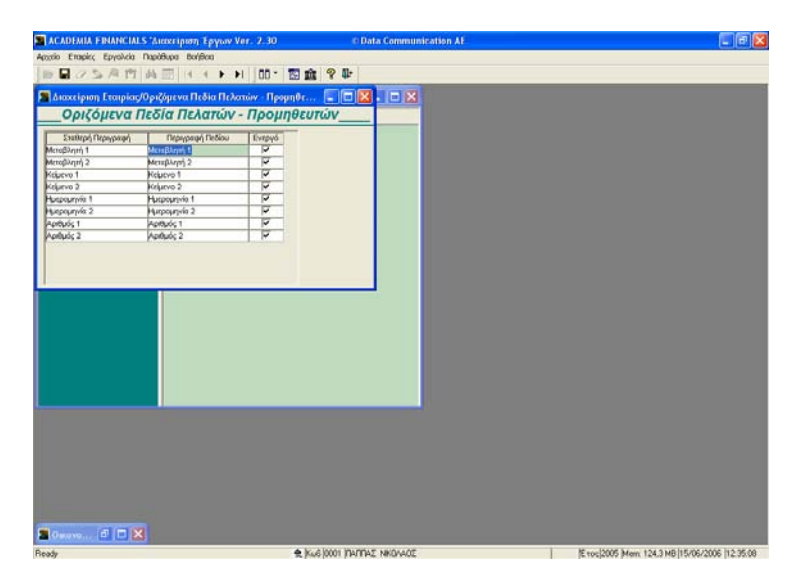

# Στην επιλογή Παράμετροι \ Κύριες Εργασίες \ Διαχείριση Εταιρίας,

υπάρχουν εργασίες για τα οριζόμενα πεδία.

Στην πρώτη στήλη, υπάρχει η Σταθερή Περιγραφή την οποία ο χρήστης δεν μπορεί να επηρεάσει.

Στη δεύτερη στήλη υπάρχει η Περιγραφή Πεδίου, όπου ο χρήστης εισάγει την περιγραφή με την οποία θα εμφανίζεται το συγκεκριμένο πεδίο και στην οθόνη καταχώρισης και στις εκτυπώσεις.

Στην τρίτη στήλη πρέπει να μπει ένδειξη Ενεργό / Μη Ενεργό (δηλαδή αν θα εμφανίζεται το πεδίο ή όχι).

Σκοπός της ύπαρξης των Οριζομένων Πεδίων είναι να μπορεί ο χρήστης να παρακολουθεί και να ενημερώνεται για κάποια ιδιαίτερα στοιχεία, που μπορεί να τον ενδιαφέρουν. Π.χ. μπορεί να θέλει να γνωρίζει τις ημερομηνίες γέννησης των προμηθευτών του, ώστε να τους στέλνει ευχετήριες κάρτες.

#### Β. ΔΙΑΧΕΙΡΙΣΗ ΑΡΧΕΙΩΝ

#### ΚΑΤΑΧΩΡΙΣΗ ΕΓΓΡΑΦΗΣ

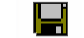

1 🤶

Με το F12 γίνεται η καταχώριση των στοιχείων, που έχει δηλώσει ο χρήστης στα πεδία της οθόνης, στην οποία εργάζεται. Εφόσον δεν έχουν βρεθεί σοβαρά λάθη, η εγγραφή θα καταχωρηθεί με τα στοιχεία όπως παρουσιάζονται στην οθόνη.

#### ΜΗΝΥΜΑΤΑ ΛΑΘΟΥΣ

Όταν σε μία καταχώριση υπάρχει ένα πεδίο το οποίο είναι υποχρεωτικό να συμπληρωθεί και ο χρήστης περάσει από αυτό χωρίς να το συμπληρώσει τότε εμφανίζεται ένα εικονίδιο λάθους (Κόκκινη Καμπάνα), το οποίο σημαίνει ότι αυτό το λάθος είναι απαγορευτικό και δεν μπορεί να καταχωρηθεί η εγγραφή χωρίς να συμπληρωθεί σωστά αυτό το πεδίο. Παρόλα αυτά, το πρόγραμμα επιτρέπει στον χρήστη να συνεχίσει και αργότερα όποτε αυτός θελήσει να επιστρέψει στο πεδίο και να το συμπληρώσει.

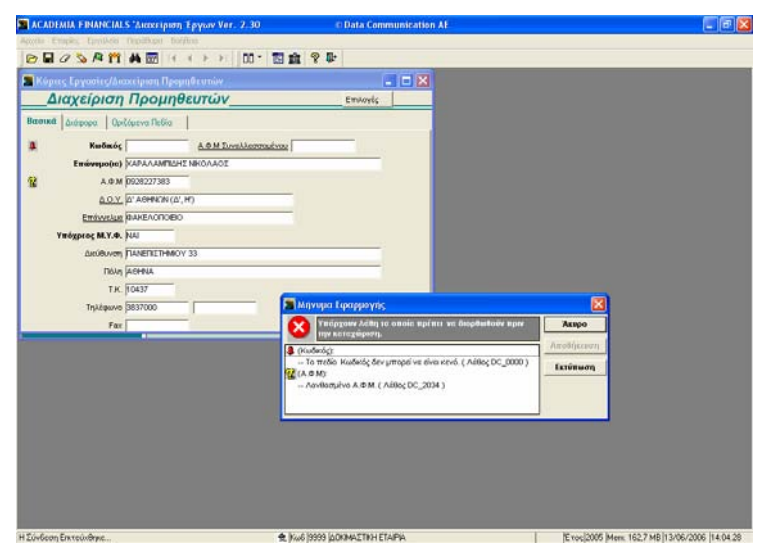

#### ACADEMIA FINANCIALS Διαχείριση Έργων

Υπάρχουν επίσης κάποια πεδία, όπως π.χ. το ΑΦΜ στην καταχώριση του προμηθευτή, το οποίο δεν είναι υποχρεωτικό να συμπληρωθεί με τα σωστά στοιχεία. Σε αυτή την περίπτωση, όταν περάσετε από το πεδίο αυτό και πληκτρολογήσετε λάθος ΑΦΜ, τότε θα εμφανιστεί ένα διαφορετικό εικονίδιο λάθους (Κίτρινο Ερωτηματικό), το οποίο είναι προειδοποιητικό και μπορεί ο χρήστης, εάν θέλει, να μην κάνει διόρθωση.

Αν προσπαθήσετε να καταχωρίσετε μία εγγραφή και σε κάποια πεδία υπάρχουν λάθη, τότε εμφανίζεται ένα μικρό παράθυρο στο δεξί κάτω μέρος της οθόνης το οποίο παρουσιάζει στην οθόνη όλα τα λάθη που υπάρχουν, είτε έχετε περάσει από αυτά τα πεδία είτε όχι. Ταυτόχρονα εμφανίζεται μπροστά σε κάθε πεδίο και το ανάλογο εικονίδιο (απαγορευτικό ή προειδοποιητικό). Εάν υπάρχει έστω και ένα απαγορευτικό λάθος, το πρόγραμμα δεν θα σας επιτρέψει να κλείσετε το παράθυρο και θα σας γυρίσει πίσω στην καταχώριση για να κάνετε τις απαραίτητες διορθώσεις. Η επιλογή **[Αποθήκευση]** είναι απενεργοποιημένη και πρέπει να χρησιμοποιήσετε την επιλογή **[Άκυρο]**. Εάν δεν υπάρχουν λάθη ή υπάρχουν μόνο προειδοποιητικά λάθη τότε μπορείτε να κλείσετε το παράθυρο και να ενημερώσετε την εφαρμογή. Η επιλογή **[Αποθήκευση]** είναι ενεργοποιημένη και μπορείτε εάν θέλετε είτε να καταχωρίσετε είτε να επιστρέψετε στην οθόνη της καταχώρησης για να κάνετε τις διορθώσεις.

Σε περίπτωση σοβαρών λαθών, έχετε τη δυνατότητα να τυπώσετε τα λάθη αυτά με την επιλογή **[Εκτύπωση]** ώστε να μπορείτε να τα ελέγξετε καλύτερα ή να ενημερώσετε το τμήμα Τεχνικής Υποστήριξης, για να εντοπίσει το λάθος.

#### ΤΡΟΠΟΠΟΙΗΣΗ ΕΓΓΡΑΦΗΣ

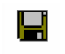

Όταν επιλέγετε κάποια εγγραφή με οποιοδήποτε κριτήριο, εμφανίζονται όλα τα στοιχεία που έχουν καταχωρηθεί. Διορθώστε ότι χρειάζεται και πατώντας

<sup>F12</sup> οι αλλαγές αποθηκεύονται.

# ΑΝΟΙΓΜΑ ΝΕΑΣ ΕΓΓΡΑΦΗΣ 🖄

Ενεργοποιώντας το <sup>[F2]</sup> η οθόνη καθαρίζει από στοιχεία που πιθανόν να υπάρχουν και είναι έτοιμη να δεχτεί μία νέα εγγραφή. Τυχόν αλλαγές ή τροποποιήσεις ΔΕΝ σώζονται.

#### ΑΝΑΖΗΤΗΣΗ ΣΕ ΟΘΟΝΗ ΚΑΤΑΧΩΡΙΣΗΣ 🏻 🏙

Η οθόνη αναζήτησης που ενεργοποιείται με το 🗐 περιμένει δύο στοιχεία : τι αναζητάτε και με βάση ποιο πεδίο.

Η αναζήτηση μπορεί να γίνει με βάση διάφορα πεδία που έχουν ορισθεί, και μπορείτε να τα δείτε πατώντας κλικ στο κουμπί δεξιά του πεδίου **«Αναζήτηση** 

Με» ή πατώντας 🖽

Από τον πίνακα αυτόν επιλέξτε το πεδίο με το οποίο θέλετε να κάνετε

αναζήτηση. Δίνοντας στοιχεία στο πεδίο «Αναζήτηση» και πατώντας Enter

σας φέρνει τις εγγραφές που πληρούν τις συνθήκες αναζήτησης. Με το 🛄 ή

το 🔤 βλέπουμε τις υπόλοιπες εγγραφές.

| οριος Γργονίος/Διοκείριση Γ<br>Διαγείοιας Ποοιι                                                                                                    | Τρομηθεστών<br>ΙΠΑξεμπών | Finande                                                     | X                                                                                                    |  |
|----------------------------------------------------------------------------------------------------|--------------------------|-------------------------------------------------------------|----------------------------------------------------------------------------------------------------|--|
| matt   dadgegen   Opilduren fiel<br>Ræðinóg  <br>Enrövegedjar)<br>A.0.M                                                                                                    | ia AAM Tarabbarradraa 🦷  |                                                             |                                                                                                    |  |
| <u>محکما</u> <u>Emborola</u> <u>Ynégeog M.Y.e.</u> (MJ <u>dolikovm</u> <u>Thin</u> <u>Thin</u> <u>Thin</u> <u>Thin</u> <u>Thin</u> <u>Thin</u> <u>Thin</u> <u>Thin</u> <u>Face</u> |                          | Avec()(nyon)Avec()(nyon)<br>Avec()(nyon)<br>Avec()(nyon) Me | Endosastini<br>Endosastini<br>Endosastini<br>ArcMercon<br>Endosastini<br>ArcMercon<br>Endosastini<br>Fosioasta Yoschiona |  |
|                                                                                                    |                          |                                                             |                                                                                                    |  |

Για να αλλάξετε τη σειρά με την οποία έχετε φέρει τις εγγραφές, πρέπει να πάτε στην γραμμή της επικεφαλίδας και να κάνετε κλικ στο πεδίο με το οποίο θέλετε να ταξινομηθούν. Στην οθόνη θα παρουσιαστούν τα ίδια στοιχεία με φθίνουσα σειρά του πεδίου που επιλέξατε. Αν κάνετε πάλι κλικ στο ίδιο πεδίο, η σειρά θα γίνει αύξουσα (εμφανίζεται και η σχετική ένδειξη στη γραμμή της επικεφαλίδας του πεδίου). Π.χ. έχετε κάνει αναζήτηση Προμηθευτών που η επωνυμία τους αρχίζει από 'Α'. Όταν εμφανιστούν τα ονόματα στην οθόνη διαπιστώνετε ότι θα μπορούσατε να εργαστείτε καλύτερα εάν αυτούς τους Πελάτες τους βλέπατε κατά κωδικό. Κάνοντας κλικ στον Κωδικό τα ονόματα θα παρουσιαστούν με τη σειρά που επιθυμείτε.

Όταν εμφανιστούν τα αποτελέσματα της αναζήτησης, μέσα στην οθόνη διαχείρισης παρουσιάζονται τα αναλυτικά στοιχεία της «φωτισμένης» επιλογής

και μπορείτε, με τα 🔟 🖵 να πάτε στην προηγούμενη / επόμενη εγγραφή. Υπάρχουν δυο ειδών αναζητήσεις, που μπορείτε να πραγματοποιήσετε σε μια οθόνη καταχωρίσεων:

#### Αναζήτηση σε κύριο αρχείο

Αν έχετε ενεργοποιήσει την αναζήτηση σε πεδίο που δεν είναι υπογραμμισμένο, ενεργοποιείται αναζήτηση για το κύριο αρχείο (π.χ αρχείο προμηθευτών).

#### Αναζήτηση σε βοηθητικό αρχείο

Αν βρίσκεστε σε πεδίο <u>υπογραμμισμένο</u> και με **έντονη γραφή** ή απλά <u>υπογραμμισμένο</u>, μπορείτε πατώντας κλικ στην δεξιά πλευρά ή πατώντας

• να ενεργοποιήσετε παράθυρο το οποίο περιέχει τα στοιχεία που αναζητάτε. Φυσικά αναζήτηση γίνεται και με την διαδικασία του πλήκτρου

#### ΠΑΡΑΜΕΤΡΟΙ ΑΝΑΖΗΤΗΣΗΣ

Παρέχεται η δυνατότητα στο χρήστη να αλλάξει τα στοιχεία που βλέπει στον πίνακα αναζήτησης.

| Διαχείριση Προμηθευτών         ενιογίς           Ικοίταις         Δ.8.Μ. Σουλλατορίσκαις           Ικοίταις         Δ.8.Μ. Σουλλατορίσκαις           Ικοίταις         Πειρομητροι Αναζήταρης           Δ.0.Υ.         Ποίο Αναζήταρης           Ποίο Αναζήταρης         Γιδιά Αναξήταρης 2           Τολομούς         Γιδιά Αναξήταρης 2           Τολομος         Γιδιά Αναξήταρης 2           Τολομος         Γιδιά Αναξήταρης 2           Τολομος         Γιδιά Αναξήταρης 2           Τολομος         Γιδιά Αναξήταρης 2           Τολομος         Γιδιά Αναξήταρης 2           Τολομος         Γιδιά Αναξήταρης 2           Τολομος         Γιδιά Αναξήταρης 2           Τολομος         Γιδιά Αναξήταρης 2           Τολομος         Γιδιά Αναξήταρης 2           Τολομος         Γιδιά Αναξήταρης 2           Τολομος         Γιδιά Αναξήταρης 2           Τολομοτισίς Τενιοχία 1         Γιδιά Τορία Αναξήταρης 3           Τολομοτισίς Τενιοχία 1         Γιδιά Τορία Αναξήταρης 3           Τολομοτισίς Τενιοχία 1         Γιδιά Τεγοίος           Γιδιά Αναξήταρη 1         Γιδιά Τορία Αναξήταρη 1           Γιδιά Τεγολοτισίς Τενιοχία 1         Γιδιά Αναξήταρη 1           Γιδιά Τεγολοτισίς Τενιοχία 1         Γιδιά Τεγολοτισίς Τενιοχί                                                                                                    |                                | Ιρομηθευτών                           |                    |
|----------------------------------------------------------------------------------------------------|--------------------------------|---------------------------------------|--------------------|
| Natil Jodgey:         Outdervor Relies           Keelneis;         A.9.M. Executionzzarioza           Feriorgan;         C.0.M. Stread Jonation Stream           A.0.M. Technics;         C.0.M. Stread Jonations           A.0.M. Technics;         C.0.M. Stread Jonations           A.0.M. Technics;         C.0.M. Stread Jonations           Control (Stread Jonations);         C.0.M. Stread Jonations;           Technolog;         Technolog;           Technolog;         Technolog;           Technolog;                                                                                                    | Διαχείριση Προμ                | ηθευτών επικονίς                      |                    |
| Nesteric         A.S.M. Excel/accounteral           A.S.M.         Totapopurget Analytics         Info/Accounteration           A.S.M.         Totapopurget Analytics         Info/Accounteration           A.S.M.         Totapopurget Analytics         Info/Accounteration           A.S.M.         Totapopurget Analytics         Info/Accounteration           A.S.M.         Totapopurget Analytics         Info/Accounteration           Textopart of Analytics         Info/Accounteration         Info/Accounteration           Totapopurget Analytics         Info/Accounteration         Info/Accounteration           Totapopurget Analytics         Info/Accounteration         Info/Accounteration           Totapopurget Analytics         Info/Accounteration         Info/Accounteration           Totapopurget Analytics         Info/Accounteration         Info/Accounteration           Totapopurget Analytics         Info/Accounteration         Info/Accounteration           Totapopurget Analytics         Info/Accounteration         Info/Accounteration           Totapopurget Analytics         Info/Accounteration         Info/Accounteration           Totapopurget Analytics         Info/Accounteration         Info/Accounteration           Totapopurget Analytics         Info/Accounteration         Info/Accounteration           Totapo                                                                                                    | nunt Antigeopa Desiláneva Rela | la l                                  |                    |
| Kosking         A.B.M.         Fildpoint (point (poi                                                                                                    |                                |                                       |                    |
| Textinguido         Tel/Anacting terres/anacting terres/anaacting terres/anacting terres/anacting terres/anact                                                                                                    | Kudenóç                        | A DM Turalla Drastrau                 |                    |
| A.6.9.     It/project provi AvaCytteme:     It/Colorado proves     It/Colorado proves     It/Colorado pro                                                                                                    | Επώνυμο(κε)                    |                                       |                    |
| COLV         Charge gas and any processing processing p                                                                                                    | A.0.M                          |                                       | poginiticans 💼 🖬 🔀 |
| Embodule         Imministrative property         Imministrative property                                                                                                    | DOY                            | Dráin Awr/immens 1 Dráin Awr/immens 2 | -                  |
| Tripping M.X.6.         U         Tripping M.X.6.         U                                                                                                    | Emilyys/ug                     |                                       | 7                  |
| Leidburg         Table         Table                                                                                                    | YRÓNNAC M.Y.O. NAL             |                                       | 2                  |
| Encode         Picko         Europhormy Microbiol of 12           1 XX         1         Multiple         V         35           1 XX         2         Encode V         V         35           1 XX         2         Encode V         V         35           1 XX         2         Encode V         V         35           2 Encode V         V         10         10         10           1 Encode V         V         10         10         10           1 Encode V         V         10         10         10           1 Encode V         V         10         10         10           1 Encode V         V         10         10         10           1 Encode V         V         10         10         10           1 Encode V         V         10         10         10           1 Encode V         V         10         10         10           1 Encode V         V         10         10         10           1 Encode V         10         10         10         10           1 Encode V         10         10         10         10           1 Encode V         <                                                                                                    | (million)                      | Πεδίε Ερφάνοης Επάνυμε(α)             | A.D.M.             |
| Distri         1         Nucleosity         IP         12           T.N.         2         Rminuscription         35         36           Trybigeneo         4         Eminuscription         IP         10           Fax         5         Scoteway         IP         16           Fax         6         TX         IP         90           0         TX         IP         20         0           0         Ray         IP         12         IP           IP         IP         IP         12         IP                                                                                                    | menosyan                       | Σεφά Πεδίο Εμφάνιση Μέγεθος 🛧         |                    |
| TX.     2     1000040000     100       Typidpawa     3     3.00 M/m     100       Fact     3     300000     100       Fact     100     100     100       10     300000     100     100       10     300000     100     100       10     300000     100     100       10     300000     100     100       10     30000     100     100       10     3000     100     100       10     3000     100     100       11     300     100     100                                                                                                    | Πάλη                           | 1 Radenig P 12                        |                    |
| Tryldgard         IP         IS           Fax         0         0         10         12         0           0         0         0         10         12         0         0           0         0         0         0         10         0         0         0         0         0         0         0         0         0         0         0         0         0         0         0         0         0         0         0         0         0         0         0         0         0         0         0         0         0         0         0         0         0         0         0         0         0         0         0         0         0         0         0         0         0         0         0         0         0         0         0         0         0         0         0         0         0         0         0         0         0         0         0         0         0         0         0         0         0         0         0         0         0         0         0         0         0         0         0         0         0         0                                                                                                             | T.K.                           | 2 Επώνωρο(it) / 35                    |                    |
| Fact         0         2000/wm         0         0           0         F/L         0         7         10         10         10         10         10         10         10         10         10         10         10         10         10         10         10         10         10         10         10         10         10         10         10         10         10         10         10         10         10         10         10         10         10         10         10         10         10         10         10         10         10         10         10         10         10         10         10         10         10         10         10         10         10         10         10         10         10         10         10         10         10         10         10         10         10         10         10         10         10         10         10         10         10         10         10         10         10         10         10         10         10         10         10         10         10         10         10         10         10         10         10                                                                                                    | Τηλέφωνο                       | 4 Errávezász                          |                    |
| 0         D/L         0         0         0         0         0         0         0         0         0         0         0         0         0         0         0         0         0         0         0         0         0         0         0         0         0         0         0         0         0         0         0         0         0         0         0         0         0         0         0         0         0         0         0         0         0         0         0         0         0         0         0         0         0         0         0         0         0         0         0         0         0         0         0         0         0         0         0         0         0         0         0         0         0         0         0         0         0         0         0         0         0         0         0         0         0         0         0         0         0         0         0         0         0         0         0         0         0         0         0         0         0         0         0         0         0                                                                                                    | Eav                            | - 5 postevrom P 50                    |                    |
| 7         NorthAntend Charangle         Ø         35         36         36         37         38         36         37         38         38         38         38         38         38         38         38         38         38         38         38         38         38         38         38         38         38         38         38         38         38         38         38         38         38         38         38         38         38         38         38         38         38         38         38         38         38         38         38         38         38         38         38         38         38         38         38         38         38         38         38         38         38         38         38         38         38         38         38         38         38         38         38         38         38         38         38         38         38         38         38         38         38         38         38         38         38         38         38         38         38         38         38         38         38         38         38         38         38         38 <td>1.44</td> <td>6 TK. P 7</td> <td></td>                                                                                                    | 1.44                           | 6 TK. P 7                             |                    |
| 0 0 000<br>0 7 00<br>0 7 |                                | 7 Εναλλακτική Επανιλαία 🔽 35          |                    |
|                                                                                                    |                                | 0 Roln 20                             |                    |
| N N N N                                                                                                    |                                | 9 Fax 17 12 V                         |                    |
|                                                                                                    |                                | and and and and                       |                    |
|                                                                                                    |                                |                                       |                    |
|                                                                                                    |                                |                                       |                    |
|                                                                                                    |                                |                                       |                    |
|                                                                                                    |                                |                                       |                    |
|                                                                                                    |                                |                                       |                    |
|                                                                                                    |                                |                                       |                    |

Από τον πίνακα της αναζήτησης, πατώντας Ctrl+P ή επιλέγοντας την

εργασία από το μενού, εμφανίζεται η οθόνη **ΑΝΑΖΗΤΗΣΗ \ ΠΑΡΑΜΕΤΡΟΙ**. Το «Πεδίο Αναζήτησης 1» και το «Πεδίο Αναζήτησης 2» προσδιορίζουν με πιο πεδίο θα γίνεται συνήθως η αναζήτηση. Αρχικά λοιπόν το πρόγραμμα θα αναζητήσει με το «Πεδίο Αναζήτησης 1» ενώ, αν στο τέλος αυτού που αναζητάτε πληκτρολογήστε και το σύμβολο /, τότε η αναζήτηση θα γίνει με το «Πεδίο Αναζήτησης 2».

Η πρώτη στήλη δείχνει την σειρά με την οποία θα εμφανίζονται τα πεδία (99 σημαίνει ότι δεν εμφανίζεται). Η δεύτερη στήλη είναι το όνομα του πεδίου. Στην τρίτη στήλη υπάρχει η ένδειξη, για το αν θέλουμε το πεδίο να εμφανίζεται στον πίνακα. Στην τέταρτη στήλη ορίζεται πόσους χαρακτήρες θα καταλαμβάνει το κάθε πεδίο στον πίνακα

Τα βελάκια που βρίσκονται κάτω από τον πίνακα έχουν την ιδιότητα να αλλάζουν την σειρά κάποιου πεδίου που έχουμε επιλέξει στον πίνακα, τοποθετώντάς το πρώτο ή τελευταίο, ή ανεβάζοντάς το μία θέση πιο πάνω ή πιο κάτω.

Με το [12] καταχωρούμε τις νέες παραμέτρους.

©copyright DATA COMMUNICATION

# ΔΙΑΓΡΑΦΗ ΕΓΓΡΑΦΗΣ 🛛 🥔

Ενεργοποιώντας το [F5] (εφόσον με κάποιο τρόπο έχει επιλεγεί μία εγγραφή) εμφανίζεται μία προειδοποιητική οθόνη που ρωτάει αν είστε σίγουρος ότι επιθυμείτε την διαγραφή. Αν επιλέξετε Άκυρο, η διαγραφή δεν πραγματοποιείται.

| 🖀 ACADEMIA FINANCIALS "Accession", Ерушу Ver. 2.30                                                                                                    | © Data Communication AF |  |
|----------------------------------------------------------------------------------------------------|-------------------------|--|
| Appelo Emple: Epysicia Dapidiupa Bolfica                                                                                                    |                         |  |
| Πληροφοριακίς Κατάσταση Προμηθευτών<br>Κατάσταση Προμηθευτών                                                                                                    |                         |  |
| Neuroscience           Hopen Annolingens (antiotran) (bagebandur)           Karrigen Annolingens           Ettersche           A.S.M.           Table Tarbelagens           Table Tarbelagens           Ettersche |                         |  |
|                                                                                                    |                         |  |

#### Γ. ΕΚΤΥΠΩΣΕΙΣ

#### ΦΟΡΜΑ ΑΝΑΖΗΤΗΣΗΣ

Η διαδικασία της εκτύπωσης είναι κοινή σε όλη την εφαρμογή και έχει την φιλοσοφία της προβολής στην οθόνη και στη συνέχεια της εκτύπωσης στον εκτυπωτή. Βέβαια οποιαδήποτε εκτύπωση μπορεί να αποθηκευθεί ή στο clipboard ή σαν αρχείο Excel, Text, Lotus και HTML.

| ACADEMIA FINANCIALS "According Typow Ver. 2.30         | © Data Communication AF     |                                           |
|--------------------------------------------------------|-----------------------------|-------------------------------------------|
| οχείο Εταφίες Εργολεία Παράθυρα Βοήθεια                |                             |                                           |
| 市 A 母 図 00・ 図 食 ? 単                                    |                             |                                           |
| Πληροφοριακές/Κατάσταση Προμηθευτών 🗧 🖬                |                             |                                           |
| Κατάσταση Προμηθευτών                                  |                             |                                           |
| Φόρμα Αναζήτησης Κατάσταση Προμηθουτών                 |                             |                                           |
| Κριτήρια Αναξήτησης Πεδία Τεξινάμησης Επιλογή Εταιριών |                             |                                           |
| Notes I                                                | -                           |                                           |
| Emonais                                                | -                           |                                           |
| ARM                                                    |                             |                                           |
| tk [                                                   |                             |                                           |
| 40Y V                                                  |                             |                                           |
|                                                        |                             |                                           |
|                                                        |                             |                                           |
| Πεδίε Τσξινόμησης                                      | -                           |                                           |
| Effortupe(k)                                           |                             |                                           |
|                                                        |                             |                                           |
|                                                        |                             |                                           |
|                                                        |                             |                                           |
|                                                        |                             |                                           |
|                                                        |                             |                                           |
|                                                        |                             |                                           |
|                                                        |                             |                                           |
|                                                        |                             |                                           |
|                                                        |                             |                                           |
| Alean EnvreuxBrise 🔶 Ka                                | 6 19999 LORIMAETIKH ETAIPIA | E toci2005 Mem 152.1 MB/13/06/2006 114.18 |

Επιλέγοντας μια εκτύπωση εμφανίζεται η οθόνη Κριτηρίων Αναζήτησης.

Αρχικά ο χρήστης επιλέγει τη Φόρμα Αναζήτησης που επιθυμεί οπότε ανάλογα διαμορφώνονται και τα Κριτήρια Αναζήτησης. Επιπλέον ο χρήστης μπορεί να αλλάξει τα Πεδία Ταξινόμησης της εκτύπωσης. Τέλος, από τη υπό-οθόνη «Επιλογή Εταιριών», μπορεί να δηλώσει για ποιες εταιρίες θέλει την συγκεκριμένη εκτύπωση. Αφού ορίσετε τα παραπάνω πατήστε <sup>[13]</sup> και στην οθόνη σας θα εμφανιστούν τα αποτελέσματα της εκτύπωσης. Σε κάθε εκτύπωση υπάρχει μια φόρμα αναζήτησης προκαθορισμένη από τη Data Communication.Θα δούμε στη συνέχεια πως μπορείτε να δημιουργήσετε δικές σας φόρμες αναζήτησης.

#### ΑΝΑΖΗΤΗΣΗ

Η αναζήτηση στα εκτυπωτικά προγράμματα είναι περίπου ίδια με τα προγράμματα καταχώρισης και ενεργοποιείται με τον ίδιο τρόπο ( [9] ). Η αναζήτηση μπορεί να γίνει από διάφορα πεδία που έχουν ορισθεί, και μπορείτε να τα δείτε πατώντας κλικ στο κουμπί δεξιά του πεδίου **«Αναζήτηση Με»**. Από τον πίνακα αυτόν επιλέξτε το πεδίο με το οποίο θέλετε να κάνετε αναζήτηση. Πατώντας [enter] το πρόγραμμα φέρνει τις εγγραφές που πληρούν τις συνθήκες αναζήτησης. Εάν τοποθετηθείτε στην εγγραφή που θέλετε και πατήσετε [enter] μεταφέρεται το στοιχείο στην οθόνη εκτύπωσης στο πεδίο από το οποίο ενεργοποιήθηκε η αναζήτηση. Π.χ. Είστε στην **ΕΚΤΥΠΩΣΗ ΕΠΑΓΓΕΛΜΑΤΩΝ** στο πεδίο **«Κωδικός» Από»** και πληκτρολογείστε [9]. Επιστρέφοντας στην οθόνη εκτύπωσης, το πρόγραμμα στο πεδίο **«Κωδικός»** έχει τοποθετήσει τον κωδικό επαγγέλματος της γραμμής που βρισκόσαστε στον πίνακα αναζήτησης.

#### WILD CHARACTERS

Μπορείτε χρησιμοποιώντας κάποια σύμβολα στα όρια αναζήτησης, να φιλτράρετε τα αποτελέσματα των εκτυπώσεων. Αναλυτικότερα :

1). %

Εάν θέλετε όλους τους Πελάτες, που ο κωδικός τους αρχίζει από 30.00.00 τότε στο πεδίο «Κωδικός από», γράψτε 30.00.00%.

2). \_

Εάν θέλετε όλους τους λογαριασμούς, που έχουν πρώτο βαθμό τον 70 και τρίτο και τέταρτο τον 00.0001 τότε στο πεδίο κωδικός από γράψτε

70.\_\_.00.0001

3). >

Εάν θέλετε όλους τους λογαριασμούς που είναι μεγαλύτεροι από τον 70.00.00.0001 τότε στο πεδίο «*Κωδικός από»,* γράψτε 70.00.00.0001>

#### 4). <

Εάν θέλετε όλους τους λογαριασμούς που είναι μικρότεροι από τον 70.00.00.0001 τότε στο πεδίο **«Κωδικός από»,** γράψτε 70.00.00.0001<

#### ΔΗΜΙΟΥΡΓΙΑ ΝΕΑΣ ΦΟΡΜΑΣ

| IR |  |
|----|--|
|    |  |

Έχοντας επιλέξει την εκτύπωση που επιθυμείτε, για να κατασκευάσετε μία

νέα φόρμα, πληκτρολογείστε <sup>Ctrl</sup>+P ή επιλέξτε από το toolbar το συγκεκριμένο εικονίδιο με το mouse, εφόσον βρίσκεστε στην επιλογή της εκτύπωσης που επιθυμείτε.

Εμφανίζεται η οθόνη ΠΑΡΑΜΕΤΡΩΝ (η οθόνη αυτή έχει διαφορετική μορφή

Το πρώτο πεδίο της οθόνης είναι οι **«Φόρμες»**, όπου γράψτε το όνομα με το οποίο θα καλείται η φόρμα. Εάν θέλετε αυτή να είναι η φόρμα, που θα εμφανίζεται στην **«Φόρμα Αναζήτησης»**, όταν μπαίνετε στην εκτύπωση της κατάστασης, κάντε κλικ στην ένδειξη **«Προεπιλογή»**.

Στο παράθυρο ΠΑΡΑΜΕΤΡΟΙ ΕΜΦΑΝΙΣΗΣ, στην αριστερή στήλη (γκρι) ορίστε ποιά πεδία επιθυμείτε να υπάρχουν στην οθόνη κριτηρίων αναζήτησης. Αν κάνετε κλικ (στο κουτάκι «Από / Έως»), σε ένα πεδίο, εμφανίζεται «X» μπροστά από το πεδίο ως ένδειξη επιλογής του. Για να εμφανίζεται το πεδίο αυτό και στις επικεφαλίδες της εκτύπωσης, τότε κάντε κλικ στο κουτάκι «Επικεφαλίδες».

Στην δεξιά στήλη ορίζονται από το χρήστη οι ενδεικτικές τιμές που επιθυμεί να εμφανίζονται στην επιλογή της εκτυπωτικής κατάστασης. Π.χ. Αν συνηθίζετε να εκτυπώνετε τακτικά τους πελάτες, που έχουν Τ.Κ. 100,

©copyright DATA COMMUNICATION

επιλέξτε το Τ.Κ. στην αριστερή στήλη και στην δεξιά στο πεδίο **«Τ.Κ.»** γράψτε 100. Κάθε φορά που θα ζητάτε να τυπώσετε αυτή την φόρμα, το πεδίο **«Τ.Κ.»** θα δείχνει 100 (αν επιθυμείτε άλλη τιμή μπορείτε να αλλάξετε το στοιχείο γράφοντας από πάνω).

Στο κάτω σημείο της οθόνης, υπάρχει το «Πεδία Ταξινόμησης» όπου μπορείτε να ορίσετε τα πεδία βάσει των οποίων επιθυμείτε να είναι αρχικά ταξινομημένη η φόρμα.

Με αυτόν τον τρόπο έχετε δημιουργήσει μία νέα φόρμα. Τώρα πρέπει να

αποθηκεύσετε την μορφή της φόρμας πατώντας <sup>F12</sup> ώστε κάθε φορά που θα ζητάτε εκτύπωση της κατάστασης, να μπορείτε να την επιλέξετε (θα εμφανίζεται στο παράθυρο της **ΦΟΡΜΑΣ ΑΝΑΖΗΤΗΣΗΣ**).

#### Δ. ΔΙΑΜΟΡΦΩΣΗ ΑΠΟΤΕΛΕΣΜΑΤΩΝ ΕΚΤΥΠΩΣΗΣ

#### ΓΕΝΙΚΑ

Έχοντας ορίσει στην οθόνη Κριτηρίων Αναζήτησης τις πληροφορίες που

θέλετε να εκτυπώσετε, πατήστε <sup>[F8]</sup> και θα δείτε στην οθόνη σας το αποτέλεσμα της εκτύπωσης.

Κάνοντας διπλό κλικ σε μία αναλυτική γραμμή του αποτελέσματος της εκτύπωσης, αυτόματα μεταφέρεστε στην οθόνη διαχείρισης της συγκεκριμένης εγγραφής. Εκεί μπορείτε να τροποποιήσετε ή να διαγράψετε την εγγραφή. Παρατηρείστε ότι υπάρχει δεύτερο Toolbar το οποίο παρέχει πρόσθετες λειτουργίες με τις οποίες μπορείτε να επηρεάσετε το αποτέλεσμα της εκτύπωσης.

Οι νέες αυτές λειτουργίες είναι :

#### ΠΡΟΕΠΙΣΚΟΠΗΣΗ ΕΚΤΥΠΩΣΗΣ

| To SubleX;         Exc; Roder(x)         A TO T.K.         Exc; T.C.           Hudex[x]         Eminopaci(x)         Δ.0.Y.         Δ.0000(x)         10 Trp].           A 2 M         Eminopaci(x)         Yntigency Mr/le         T.X.         Dial         Pair           0.00000         TLABACHDY/YAG SHOCE         Yntigency Mr/le         TLA         Pair         Pair           0.00000         TEA-REE / NURHHE         Nel         000000         Nel         000000         4666666         6666666         53333333         9.4A/2/NCT0E         A/AMBAL         7623007 445         6666666         53333333         6.4A/26102         Nel         18000         TA/AMBAL         4546866         53333333         6.4A/26102         Nel         18000         TA/AMBAL         4546866                                                                                                    | Others         Date (Markov)         Ann T.K.         Date (True)           BM         Emeloyation)         A0.0V         Antiboremy         10 True)           BM         Emeloyation         Ymispace Mrrie         T.K.         Dibin         Fax           D00         TABACT/DVACE MARCE         Ymispace Mrrie         T.K.         Dibin         Fax           D40         Fagi         Fagi         Facility         Facility |
|----------------------------------------------------------------------------------------------------|----------------------------------------------------------------------------------------------------|
| Nubers/<br>No.05         Emirroyaciji<br>(No.0500)         d.0.01         Junicipation         1 to Try-<br>Advited<br>TX         Advited<br>INF         Try-<br>Fax           0.00000         INANOROV/AD15H0102         Ymflightopt MY0         TX         INDiry         Fax           0.00000         INANOROV/AD15H0102         Hel         INDiry         Fax           0.00000         TEXATEL / AMBINE         Hel         INDiry         Fax           0.00000         XXOROTOV/AD15H012         AnAMBRAI         AE18007 445         4546866           0.00004         XXOROTOV/AD15H012         AnAMBRAI         7621807 445         4546866           0.00004         XXOROTOV/AD15H012         Hel         18000         ZA/AMBRAI         4546866                                                                                                    | δθιής         Επινημορία)         Δ.0.V.         Διαθύνουη         16 Τηλ.           Φ.Μ.         Επινήγμαμα         Υπάρχος Μ/1Φ         Τ.Κ.         Πάλη         Τακ           Φ.Μ.         Επινήγμαμα         Υπάρχος Μ/1Φ         Τ.Κ.         Πάλη         Τακ           Φ.Μ.         Επινήγμαμα         Υπάρχος Μ/1Φ         Τ.Κ.         Πάλη         Τακ           Φ.Μ.         Επινήγμαμα         Ημι         Τ.Κ.         Πάλη         Τακ           340         Ημί         Ημί         Επινήγμαμα         Τ.Κ.         Τ.Κ.                                                                                                    |
| N.S.M.         DEVENDENCE         TIX         TUNy         Pax           000002         TLANACOTY/NOC \$NOC         Pad         -         -         -         -         -         -         -         -         -         -         -         -         -         -         -         -         -         -         -         -         -         -         -         -         -         -         -         -         -         -         -         -         -         -         -         -         -         -         -         -         -         -         -         -         -         -         -         -         -         -         -         -         -         -         -         -         -         -         -         -         -         -         -         -         -         -         -         -         -         -         -         -         -         -         -         -         -         -         -         -         -         -         -         -         -         -         -         -         -         -         -         -         -         -         -         -< | Φ.Μ.         Επεγγομα         Υπορος Μ/Φ         Τ.Κ.         Πώη         Fac           002         Πληκοπογγλος Ναίος         Ναί                                                                                                    |
|                                                                                                    | 000 IEUNIEL INVENTIONENLI Hui Hui<br>008 XI/ORICOVI/OI ANTOREC XAAAMALE NEIDOV 445 464686<br>333 GAAR-VICEDO Hui 15000 XAAMALA 464688                                                                                                    |
|                                                                                                    | 333 0AAE/CODED Hel 16000 ZAAAMRA 4446885                                                                                                    |
|                                                                                                    |                                                                                                    |
|                                                                                                    |                                                                                                    |
|                                                                                                    |                                                                                                    |

Νους του τρόπο εκτύπωσης κλικ στην επιλογή αυτή βλέπετε στην οθόνη, τον τρόπο εκτύπωσης στον εκτυπωτή, δηλαδή πως θα εμφανιστεί και πως θα σελιδοποιηθεί η εκτύπωση από τον εκτυπωτή (ισχύει μόνο για εκτυπώσεις σε Inkjet και Laser εκτυπωτές).

#### ΕΚΤΥΠΩΣΗ

Κάνοντας κλικ στην επιλογή αυτή ή πατώντας το 🖪, ξεκινάει η εκτύπωση

στον εκτυπωτή, αφού πρώτα έχετε επιλέξει, από τους διαθέσιμους εκτυπωτές, σε ποιον θέλετε να κατευθύνετε την εκτύπωση.

#### ΑΝΑΚΤΗΣΗ ΔΕΔΟΜΕΝΩΝ

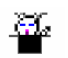

Έχετε τη δυνατότητα να ανακτήσετε τα δεδομένα που έχετε αποκλείσει από την εκτύπωση (π.χ. από φιλτράρισμα ή κάνοντας διαγραφές αναλυτικών γραμμών). Με την ανάκτηση ουσιαστικά επιλέγετε ξανά τα δεδομένα όπως τα είχατε επιλέξει την πρώτη φορά.

## ΤΑΞΙΝΟΜΗΣΗ

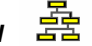

Επιλέγοντας το εικονίδιο εμφανίζεται η οθόνη ΚΑΘΑΡΙΣΜΟΣ ΠΕΔΙΩΝ ΤΑΞΙΝΟΜΗΣΗΣ.

| 1                                                     |                                                                                                    |                                   |                     |          |  |
|-------------------------------------------------------|----------------------------------------------------------------------------------------------------|-----------------------------------|---------------------|----------|--|
| ΧΙΜΑΣΤΙΚΗ ΕΤΑΙ<br>έ., 13.06/2006                      | PIA<br>1427:94                                                                                                    | Κατάσταση Προμηθει                | πών                 | Ichiba 1 |  |
| το Κωδικός                                            | Ews; Kudends;                                                                                                    | Απο Τ.κ.                          | Eus T.K.            | 1        |  |
| Kadexóç                                               | Επώνυμο(ο)                                                                                                    | 6.0.Y.                            | Διεύθυνση           | to TryA  |  |
| ADM                                                   | Επόγγελμα                                                                                                    | Υπόgρεος ΜΥΦ                      | Τ.Κ. Πόλη           | Fax      |  |
| 00.0002 Pi                                            | 🗤 🔚 Ταξινόμιση                                                                                                    |                                   |                     |          |  |
| 00000000<br>00000000<br>00000000<br>000000000<br>0000 | To Fin A Constant<br>To Fin A Constant<br>To Fin A Constant<br>A cu A<br>A cu A<br>A cu | Toh<br>Endroyadio)<br>Cancel Helo | 7 07 45<br>124/4804 | 4545000  |  |
|                                                       |                                                                                                    |                                   |                     |          |  |

Η οθόνη αυτή έχει δύο στήλες. Στην αριστερή υπάρχουν όλα τα πεδία με τα οποία μπορείτε να ταξινομήσετε.

Κάνοντας κλικ σε ένα από τα πεδία που θέλετε να χρησιμοποιήσετε για ταξινόμηση, μεταφέρεται στην δεξιά στήλη με ένα βέλος που δείχνει προς τα επάνω. Το βέλος αυτό δείχνει ότι η ταξινόμηση θα γίνει με αύξουσα σειρά. Αν επιθυμείτε να γίνει με φθίνουσα σειρά, κάντε κλικ με το δεξί κουμπί του mouse οπότε το βέλος θα δείξει προς τα κάτω.

Η ταξινόμηση θα γίνει με όσα πεδία έχουν μεταφερθεί στην δεξιά στήλη, και με την σειρά που έχουν μεταφερθεί.

Μπορείτε να ταξινομήσετε (κατά αύξουσα ή φθίνουσα μορφή), το αποτέλεσμα μίας εκτύπωσης πατώντας κλικ στην επικεφαλίδα μίας από τις στήλες.

# ΚΟΚΚΙΝΟ ΧΕΡΙ

υε το

Όταν η εκτύπωση έχει πάρα πολλά δεδομένα στο αποτέλεσμά της, αν θέλετε να σταματήσετε τη διαδικασία επεξεργασίας δεδομένων κάντε κλικ στο button

. Εμφανίζεται μήνυμα για το αν θέλετε να σταματήσετε ή να συνεχίσετε.

## ТА ВЕЛН 🛛 📢 🔶 🕨

- Το βέλος αριστερά με γραμμή, οδηγεί το χρήστη στην αρχή της κατάστασης.
- Το βέλος δεξιά με γραμμή, οδηγεί στο τέλος της κατάστασης.
- Το βέλος αριστερά, οδηγεί μία σελίδα πάνω από την γραμμή που βρίσκεται ο χρήστης.
- Το βέλος δεξιά, οδηγεί μία σελίδα κάτω από την γραμμή που βρίσκεται ο χρήστης.

# ΣΜΙΚΡΥΝΣΗ & ΜΕΓΕΘΥΝΣΗ

Κάθε φορά που κάνετε κλικ στην σμίκρυνση, μπορείτε να δείτε την κατάσταση σε πιο μικρή μορφή.

Στη μεγέθυνση εμφανίζεται η κατάσταση σε μεγαλύτερη μορφή.

#### ΜΟΡΦΟΠΟΙΗΣΗ

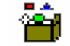

Επιλέγοντας μορφοποίηση έχετε τη δυνατότητα να μορφοποιήσετε το αποτέλεσμα της εκτύπωσης σύμφωνα με τις ανάγκες σας. Η οθόνη της Μορφοποίησης αποτελείται από 3 υπό-οθόνες (TAB):Βασικά (Main), Τμήματα (Bands), Ταξινόμηση (Order Column).

|                      |             |        |             |          |            |                         |            |           |          |           | 202              | 3                                                                                                    |
|----------------------|-------------|--------|-------------|----------|------------|-------------------------|------------|-----------|----------|-----------|------------------|----------------------------------------------------------------------------------------------------|
| opponotingn          |             |        |             |          |            |                         |            |           | 2        | Nite      | 1                | 1                                                                                                    |
| not Turina Ta        | Evóunen     |        |             |          |            |                         |            | -         |          |           |                  |                                                                                                    |
| ole separate wors to | w month 1   | 0 0    | bodimento). | and to   | cumier     | -                       | Default    |           | A4EKON   |           |                  |                                                                                                    |
| Dene                 | Times       | Sec.1  | X I         | Conc. Co | Contractor | ALC: NOTICE ALC: NOTICE | Contract I |           | mávne    | ORA.      | Δαπένη γμοίς ΦΠΑ |                                                                                                    |
| Ow Pressie           | Make        | 100    | -           | 12       | 1242       | 60                      | 20         |           | 0.00     | 0.00      | 0.00             |                                                                                                    |
|                      | 100         | E I    | 2           | 12       | 336        | 60                      |            | _         | 1.500,00 | 13.505,00 | 0,00             |                                                                                                    |
| <i>i</i> 5a          | Value       | P      | 2912        | 12       | 215        | 60                      | 5          | 125       | 3.600,00 | 684,00    | 0,00             |                                                                                                    |
|                      | Title       | V      | 2510        | 12       | 290        | 60                      | 8          | 121       | 7.632,00 | 5.250,00  | 0,00             |                                                                                                    |
| ύπ. Τίκλος           | Value       | 9      | 1300        | 92       | 1234       | 90                      | 27         | 6         | 2.732,00 | 19.519,00 | 0,00             |                                                                                                    |
| onr. Harvie          | Value       | 1      | 2912        | 104      | 671        | 60                      | _          |           | 2,732,00 | 19.519,08 | 0,00             |                                                                                                    |
| No Carton            | i Ce        | -      | 2510        | 104      | 379        | 60                      | -          |           |          |           |                  |                                                                                                    |
| arr. Tithog          | Lee         | -      | 2           | 104      | 3780       | 60                      | -          |           |          |           |                  |                                                                                                    |
| 017.1.100            | 1000        | -      | 1669        | 104      | 180        | -                       | -+         | -1        |          |           |                  |                                                                                                    |
| o Hulvia             | Nelue       | ×.     | 430         | 195      | 379        | 60                      | 10         | - 1       |          |           |                  |                                                                                                    |
|                      | 100.0       |        | 16 10       | -        |            |                         |            | ~         |          |           |                  |                                                                                                    |
|                      |             |        |             |          |            |                         |            | 3         |          |           |                  |                                                                                                    |
| Inpé 🕞 Aveves        | vé (* Sávia | u.Фóрс | at (#       | Exily    | avm        |                         | Ker        | າວເບັດເຫາ |          |           |                  |                                                                                                    |
|                      |             | -      |             |          |            |                         |            |           |          |           |                  |                                                                                                    |
|                      |             |        |             |          |            |                         |            |           |          |           |                  |                                                                                                    |
|                      |             |        |             |          |            |                         |            |           |          |           |                  |                                                                                                    |
|                      |             |        |             |          |            |                         |            |           |          |           |                  |                                                                                                    |
|                      |             |        |             |          |            |                         |            |           |          |           |                  |                                                                                                    |
| 1 446 1              |             |        |             |          | _          |                         |            |           |          |           |                  | • •                                                                                                    |
| 1 Anó 1              | 1           |        |             |          |            |                         |            |           |          |           |                  | and the second second se |
| 1 Anó 1              |             |        |             |          |            |                         |            |           |          |           |                  |                                                                                                    |
| 1 Auō 1              |             |        |             |          |            |                         |            |           |          |           |                  |                                                                                                    |
| 1 Anó 1              |             |        |             |          |            |                         |            |           |          |           |                  |                                                                                                    |
| 1 Anó 1              |             |        |             |          |            |                         |            |           |          |           |                  |                                                                                                    |

Στην οθόνη Βασικά εμφανίζεται ένας πίνακας με όλα τα πεδία της εκτύπωσης:

- Η πρώτη στήλη ορίζει το όνομα του πεδίου
- Η δεύτερη στήλη ορίζει τον τύπο του πεδίου δηλαδή, τίτλος ή τιμή.
- Η τρίτη στήλη ορίζει αν θα εμφανιστεί ή όχι το πεδίο στην οθόνη. Αν δεν είναι ενεργοποιημένο εμφανίζεται με κόκκινα γράμματα.
- Η τέταρτη στήλη Χ ορίζει την οριζόντια θέση εμφάνισης του πεδίου στην οθόνη.
- Η πέμπτη στήλη Υ ορίζει τη κάθετη θέση εμφάνισης του πεδίου στην οθόνη
- Η έκτη στήλη ορίζει το πλάτος του πεδίου
- Η έβδομη στήλη ορίζει το ύψος του πεδίου
- Ακολουθούν η όγδοη και η ένατη στήλη όπου αντίστοιχα ορίζονται πόσοι χαρακτήρες θα τυπωθούν σε DOT MATRIX εκτυπωτή για κάθε πεδίο και από ποια θέση θα ξεκινήσει να εκτυπώνεται κάθε πεδίο.

Στο κάτω μέρος της οθόνης υπάρχουν οι εξής επιλογές: Μικρά, Ανενεργά.

Επιλέγοντας την ένδειξη **Σύντομη Φόρμα** εμφανίζονται και άλλες στήλες στον πίνακα όπως τα περιθώρια, η στοίχιση, το χρώμα, η γραμματοσειρά και το κείμενο. Με αυτά τα πεδία ο χρήστης μπορεί να διαμορφώσει ανάλογα τις εκτυπώσεις του.

Επιλέγοντας **Μικρά** ο χρήστης ορίζει ότι η εκτύπωση θα βγαίνει με μικρά γράμματα (condensed) όταν αυτή γίνεται σε DOT MATRIX εκτυπωτή.

Επιλέγοντας την ένδειξη **Ανενεργά** τότε στον πίνακα θα εμφανίζονται μόνο τα ενεργά ή όλα τα πεδία.

Στην υπό-οθόνη **Τμήματα** ο χρήστης μπορεί να ορίσει το ύψος που θα καταλαμβάνει στην εκτύπωση η επικεφαλίδα, η αναλυτική γραμμή και το υποσέλιδο.

|                       |                  |                |            |                |        |          |           |                     | - 🗆 🛛 |  |
|-----------------------|------------------|----------------|------------|----------------|--------|----------|-----------|---------------------|-------|--|
| Морфолоция            |                  |                |            |                |        | 20       | viða      | 1                   |       |  |
| CONT THEORE TO        | Evdunge          |                |            | 1000           |        |          |           |                     |       |  |
| Keyle separate mes in | e anné 🔲 🛛       | ootmontolama's | Fearmiene  | Default        | _      | A DECIN  |           |                     |       |  |
| Dunia                 | Time: Semi       | XV             | Mana Niero | DOUGHT IN      |        | mánac    | ела.      | ασπάνη χωρίς Φ.Π.Α. |       |  |
| COUTT, ETEROIS        | Malue P          | S 12           | 1240 60    | 20             |        | 0,00     | 0,00      | 0,00                |       |  |
|                       | 160              | 9 13           | 398 60     |                | -8     | 1.500,00 | 13.505,00 | 0,00                |       |  |
| Le Alda               | Value P          | 2912 12        | 215 60     | 1 5            | 125    | 3.600,00 | 684,00    | 0,00                |       |  |
|                       | tse 🔽            | 2510 13        | 290 60     | 8              | 121    | 7.632,00 | 5.250,00  | 0,00                |       |  |
| ϊκούπ. Τίκλος         | Value 🛩          | 1300 92        | 2 1234 00  | 3 27           | 6      | 2,732,00 | 19.519,00 | 0,00                |       |  |
| tentim Harvis         | Value            | 2912 10        | 471 B      |                | -91    | 2732,00  | 19.519,08 | 0,00                |       |  |
| A DATE OF THE OWNER   | i Ce             | 2510 104       | 379 60     |                | -8     |          |           |                     |       |  |
| SHUTT. TRACE          | Fille            | 3 10           | 3786 68    |                | -8     |          |           |                     |       |  |
| A. 60 W. 1 800        | 100              | 1000 100       | 986 6      | 1              | -8     |          |           |                     |       |  |
| A TTO HILING          | Nature 17        | 430 190        | 379 60     | 1 10           | 7      |          |           |                     |       |  |
|                       | have 1 is        |                | 1          | 1 19           | 1      |          |           |                     |       |  |
| <                     |                  |                |            |                | 8      |          |           |                     |       |  |
| March G Antone        | of a Theorem Ada | an G Bend      | man Law    | State L Horses | irwm [ |          |           |                     |       |  |
| under the second      |                  |                | Washi      | General        | (down) |          |           |                     |       |  |
|                       |                  |                |            |                |        |          |           |                     |       |  |
|                       |                  |                |            |                |        |          |           |                     |       |  |
|                       |                  |                |            |                |        |          |           |                     |       |  |
|                       |                  |                |            |                |        |          |           |                     |       |  |
|                       |                  |                |            |                |        |          |           |                     |       |  |
| iðe 1 Anó 1           |                  |                |            |                |        |          |           |                     |       |  |
| iðe 1 Anó 1           |                  |                |            |                |        |          |           |                     |       |  |
| iðe 1 Anó 1           |                  |                |            |                | _      |          | _         |                     | - x   |  |
| iðe 1 Anó 1           |                  |                |            |                |        | _        |           |                     | x     |  |
| iðe 1 Anó 1           |                  |                |            |                |        |          |           |                     |       |  |
| iðe 1 Anó 1           |                  |                |            |                |        |          |           |                     | ×.    |  |

Στην οθόνη **Ταξινόμηση** ο χρήστης έχει τη δυνατότητα να ορίσει εύκολα τη σειρά με την οποία θα εμφανίζονται τα πεδία στην εκτύπωση.

| ACADEMIA EINANCIALS 'Aurosianen Enwar Var. 2 30          | C Data Communica            | tion AF     |                     |                                         |
|----------------------------------------------------------|-----------------------------|-------------|---------------------|-----------------------------------------|
| nia Emailia Enviluia Davidura Briden Morali Enviroante E | whereas                     | Inchi Al    |                     |                                         |
|                                                          |                             | - 11 ale    | 0 fit               |                                         |
|                                                          | e 400 +¥ 4¥  00   ₩ E0   ]0 | 1 23 44     | 8 44                |                                         |
|                                                          |                             |             |                     | ×                                       |
| Maggemainm                                               |                             | Ee Nilla    | 1                   |                                         |
| Remot Linterna Information                               |                             |             |                     |                                         |
|                                                          | APEON                       |             |                     |                                         |
| 🖀 Column Objects 🛛 🔀                                     | minne                       | <b>B</b> DA | Anthing work B.D.A. |                                         |
| Ovojuš                                                   | 0,00                        | 0.00        | 0,00                |                                         |
| 4.46                                                     | 1.500,00                    | 13.505,00   | 0,00                |                                         |
| Заросталисо                                              | 3.600,00                    | 684,00      | 0,00                |                                         |
| իքութեւթի ֆետելույ                                       | 7.632,00                    | 5 250,00    | 0,00                |                                         |
| Ağla damburg                                             | 275200                      | 19.519,00   | 0,00                |                                         |
| P/LA.                                                    | ersen.                      | 10.010,00   | 0,00                |                                         |
| and and Yorks Anton                                      |                             |             |                     |                                         |
|                                                          |                             |             |                     |                                         |
|                                                          |                             |             |                     |                                         |
|                                                          |                             |             |                     |                                         |
|                                                          | Καθαρκημός                  |             |                     |                                         |
| Μαρά 🤄 Αντιγεργά 🖓 Σύντομ.Φόρμα 🖓 Βαύχωση                | Αποδοσή   Κεταχώριση        |             |                     |                                         |
|                                                          |                             |             |                     |                                         |
|                                                          |                             |             |                     |                                         |
|                                                          |                             |             |                     |                                         |
|                                                          |                             |             |                     |                                         |
| in a suit a                                              |                             |             |                     |                                         |
|                                                          |                             |             |                     | 1 M 1                                   |
|                                                          |                             |             |                     |                                         |
|                                                          |                             |             |                     |                                         |
|                                                          |                             |             |                     |                                         |
|                                                          |                             |             |                     |                                         |
|                                                          |                             |             |                     |                                         |
|                                                          |                             |             |                     |                                         |
|                                                          |                             |             |                     |                                         |
|                                                          | KAG 10001 MANNAS NIKOAAOS   |             | 1E too              | 2005 Mem. 100.5 MB 115/06/2006 113:00.5 |

#### ACADEMIA FINANCIALS Διαχείριση Έργων

Μετά από τις όποιες αλλαγές πραγματοποιήσετε στην ταξινόμηση πιέστε το πλήκτρο Αποδοχή ώστε να αλλάξει η εκτύπωση ανάλογα.

Τέλος αποθηκεύστε την εκτύπωση πατώντας το πλήκτρο F12.

## АПОКОПН, АNTIГРАФН, ЕПІКОЛЛНΣН ПРІN THN ГРАММН, ЕПІКОЛЛНΣН МЕТА ТН ГРАММН 🐰 🗈 🚛 🖵

Μπορείτε να διαγράψετε μία αναλυτική γραμμή, κάνοντας κλικ στην **Αποκοπή** εφ' όσον βρίσκεστε σε αυτήν.

Μπορείτε να αντιγράψετε μία αναλυτική γραμμή, κάνοντας κλικ στην **Αντιγραφή** εφ' όσον βρίσκεστε σε αυτήν.

Αν θέλετε να τοποθετήσετε τη γραμμή αυτή κάπου αλλού, πηγαίνετε με το βελάκι πάνω / κάτω στην επόμενη γραμμή από εκεί που θέλετε να μπει, και κάντε κλικ στην **Επικόλληση Πριν την Γραμμή**.

Αν τοποθετηθείτε στην προηγούμενη γραμμή από εκεί που θέλετε να μπει η γραμμή, κάντε κλικ στην Επικόλληση Μετά την Γραμμή.

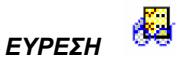

Επιλέγοντας **Εύρεση**, εμφανίζεται μία οθόνη που ζητάει να γράψετε το κείμενο ή τη λέξη που επιθυμείτε να εντοπίσετε.

| ανοικκλατιματική         τρ.         τρ.                                                                                                    |
|----------------------------------------------------------------------------------------------------|
| Kudexis;         Emininguisi)         Δ.Ο.Υ.         Δεύθυνση         to Thi.           Δ.0.00000000000         TK.         Tkin         Factor         Factor                                                                                                    |
| A.B.M.         Etopron         T.K.         Tokin         Fax           0000000         TOKA         Fakeron now         Fakeron now |
| 0.000000 F044F Biperon noz.<br>0.0000000 FFEA.F                                                                                                    |
| 0.00.0000 PEAA<br>000000000 Tojamuur ReÇóv - Krapskelev 197                                                                                                    |
| 0.00.0000 XPCM  00  1  200  200  200  200  200  200                                                                                                    |

Αν θέλετε να υπάρξει ταίριασμα πεζών και κεφαλαίων χαρακτήρων, κάντε κλικ στο πεδίο αυτό, οπότε, το πρόγραμμα, θα σταματήσει σε οποιαδήποτε μορφή εντοπίσει το κείμενο / λέξη.